## **GARMIN**.

# NÜVI® 55/56/65/66

Manuale Utente

#### © 2014 Garmin Ltd. o sue affiliate

Tutti i diritti riservati. Ai sensi delle norme sul copyright, non è consentito copiare integralmente o parzialmente il presente manuale senza il consenso scritto di Garmin. Garmin si riserva il diritto di modificare o migliorare i prodotti e di apportare modifiche al contenuto del presente manuale senza obbligo di preavviso nei confronti di persone o organizzazioni. Visitare il sito Web www.garmin.com per gli attuali aggiornamenti e ulteriori informazioni sull'uso del prodotto.

Garmin<sup>®</sup>, nüvi<sup>®</sup> e il logo Garmin sono marchi di Garmin Ltd. o delle società affiliate, registrati negli Stati Uniti e in altri Paesi. L'uso di tali marchi non è consentito senza consenso esplicito da parte di Garmin.

BaseCamp<sup>™</sup>, Garmin Express<sup>™</sup>, HomePort<sup>™</sup>, MapSource<sup>®</sup>, myGarmin<sup>™</sup>, ecoRoute<sup>™</sup>, myTrends<sup>™</sup>, nüMaps Guarantee<sup>™</sup> e nüMaps Lifetime<sup>™</sup> sono marchi di Garmin Ltd. o delle società affiliate. L'uso di tali marchi non è consentito senza consenso esplicito da parte di Garmin.

microSD<sup>™</sup> e il logo microSDHC sono marchi di SD-3C, LLC. Windows<sup>®</sup>, Windows Vista<sup>®</sup> e Windows XP<sup>®</sup> sono marchi registrati di Microsoft Corporation negli Stati Uniti e in altri Paesi. Mac<sup>®</sup> è un marchio di Apple Inc.

## Sommario

| Operazioni preliminari 1                                     |
|--------------------------------------------------------------|
| Collegamento del dispositivo all'alimentazione del veicolo 1 |
| Assistenza e aggiornamenti1                                  |
| Impostazione di Garmin Express                               |
| Numaps Guarantee "                                           |
| Apponamenti permanenti                                       |
|                                                              |
| Attivare e disattivare la modalità di sospensione            |
| Spegnimento del dispositivo                                  |
| Reimpostazione del dispositivo                               |
| Acquisizione dei segnali GPS                                 |
| Regolazione della luminosità dello schermo                   |
| Regolazione del volume                                       |
| Icone della barra di stato 2                                 |
| Visualizzazione dello stato del segnale GPS2                 |
| Informazioni sulla batteria2                                 |
| Impostazione dell'ora 2                                      |
| Uso dei pulsanti visualizzati sullo schermo2                 |
| Uso della tastiera su schermo 2                              |
| Posizioni2                                                   |
| Ricerca di posizioni                                         |
| Ricerca di una posizione per categoria3                      |
| Ricerca di una posizione tramite la barra di ricerca         |
| Modifica dell'area di ricerca 3                              |
| Ricerca di una posizione mediante la consultazione della     |
| mappa                                                        |
| Ricerca della ultima destinazioni trovate                    |
| Ricerca di parcheggi                                         |
| Strumenti di ricerca                                         |
| Salvataggio delle posizioni                                  |
| Memorizzazione di una posizione                              |
| Memorizzazione della posizione corrente                      |
| Salvataggio della posizione Casa 4                           |
| Modifica di una posizione salvata 4                          |
| Assegnazione di una categoria a una posizione salvata 4      |
| Eliminazione di una posizione salvata 4                      |
| Impostazione di una posizione simulata                       |
| Aggiunta di un collegamento                                  |
| Rimozione di un conegamento                                  |
| Installazione di POLLoader 4                                 |
| Uso dei file di Aiuto di POL oader 5                         |
| Ricerca di punti di interesse personali                      |
| Navigazione 5                                                |
| Avvio di un percorso 5                                       |
| Anteprima di più percorsi                                    |
| Modifica della modalità di calcolo del percorso 5            |
| Avvio di un percorso verso una posizione salvata             |
| Percorso sulla mappa                                         |
| Uso della mappa5                                             |
| Aggiunta di un punto a un percorso5                          |
| Come effettuare una deviazione                               |
| Interruzione del percorso                                    |
| Visualizzazione dei percorso                                 |
|                                                              |
| Visualizzazione degli svincoli                               |
| Luoghi sul percorso                                          |
| Ricerca dei punti di interesse più vicini                    |
| Personalizzazione delle categorie Luoghi sul percorso6       |
| Informazioni di viaggio                                      |
|                                                              |

| Visualizzazione dei dati di viaggio dalla mappa                                  | 6      |
|----------------------------------------------------------------------------------|--------|
| Visualizzazione della pagina di informazioni sul viaggio                         | 6      |
| Visualizzazione del registro di viaggio                                          | 6      |
| Visualizzazione delle informazioni relative alla posizione                       | 0      |
| corrente                                                                         | 6      |
| Ricerca di servizi nelle vicinanze                                               | 7      |
| Come fornire indicazioni per raggiungere la posizione                            | _      |
| corrente                                                                         | 7      |
| Caratteristiche delle strade da evitare                                          | /<br>7 |
| Come evitare un'area                                                             | /<br>7 |
| Come evitare strade                                                              | 7      |
| Disattivazione di un elemento da evitare personalizzato                          | 7      |
| Eliminazione degli elementi da evitare personalizzati                            | 7      |
| Personalizzazione della mappa                                                    | 7      |
| Personalizzazione degli strumenti mappa                                          | 7      |
| Personalizzazione dei livelli mappa                                              | 7      |
| Modifica della prospettiva della mappa                                           | /<br>7 |
| Personalizzazione del veicolo                                                    | /<br>7 |
|                                                                                  | 7      |
| Troffice                                                                         | ,<br>0 |
| Pianziana di dati infotraffiaa tramita un riaquitara Info                        | D      |
| Traffico                                                                         | 8      |
| Visualizzazione del traffico sul percorso                                        | 8      |
| Visualizzazione del traffico sulla mappa                                         | 8      |
| Ricerca degli eventi relativi al traffico                                        | 8      |
| Eventi relativi al traffico sul proprio percorso                                 | 8      |
| Percorso alternativo                                                             | 8      |
| Informazioni sugli abbonamenti Infotraffico                                      | 8      |
| Attivazione degli abbonamenti                                                    | 8      |
| Visualizzazione degli abbonamenti into i ramico                                  | ð<br>o |
| Aggiunta ur un abbonamento                                                       | 0      |
| Uso delle applicazioni                                                           | 8      |
| Diso dell'Aluto                                                                  | ð<br>0 |
| Info su ecoRoute™                                                                | 9<br>Q |
| Impostazione del veicolo                                                         | 9      |
| Modifica del prezzo del carburante                                               | 9      |
| Calibrazione dei consumi                                                         | 9      |
| Info su ecoChallenge                                                             | 9      |
| Visualizzazione delle informazioni relative al consumo di                        | _      |
| carburante                                                                       | 9      |
| Report del percorsi                                                              | 9      |
| Suggerimenti relativi alla guida                                                 | 9<br>9 |
| Pianificazione di un viaggio                                                     | 9      |
| Programmazione di un percorso1                                                   | 0      |
| Navigazione di un percorso salvato1                                              | 0      |
| Modifica di un percorso salvato 1                                                | 0      |
| Visualizzazione di percorsi e destinazioni precedenti 1                          | 0      |
| Gestione dei dati 10                                                             | 0      |
| Tipi di file1                                                                    | 0      |
| Informazioni sulle schede di memoria1                                            | 0      |
| Installazione di una scheda di memoria1                                          | 0      |
| Collegamento del dispositivo al computer1<br>Trasferimento dei dati del computer | 0<br>0 |
| Porconalizzaziono dol dispositivo                                                | ñ      |
| I ersonalizzazione del dispositivo                                               | 0      |
| Attivazione delle mappe                                                          | 1      |
| Impostazioni di navigazione                                                      | 1      |
| Modalità di calcolo                                                              | 1      |
| Impostazioni dello schermo1                                                      | 1      |
| Impostazioni del traffico 1                                                      | 1      |

| Impostazioni di unità e ora       11         Impostazioni di lingua e tastiera       11         Impostazioni del dispositivo e di privacy       11         Ripristino delle impostazioni       11                                                                                                    |  |
|----------------------------------------------------------------------------------------------------|--|
| Appendice       12         Cavi di alimentazione       12         Caricamento del dispositivo       12         Sostituzione del fusibile nel cavo di alimentazione       12         accendisigari       12                                                                                                    |  |
| Manutenzione del dispositivo       12         Pulizia della parte esterna del dispositivo       12         Pulizia del touchscreen       12         Come prevenire i furti       12         Manutenzio a ul anucasta       12                                                                                                    |  |
| Niontaggio sul cruscotto       12         Rimozione del dispositivo, del supporto e della ventosa       12         Rimozione del dispositivo dal supporto       12         Rimozione del supporto dalla ventosa       12         Rimozione del supporto dalla ventosa       12         Rimozione del supporto dalla ventosa       12         Rimozione del supporto dalla ventosa       12         Rimozione della ventosa dal parabrezza       12 |  |
| Acquistare altre mappe       12         Acquisto degli accessori       13         Caratteristiche tecniche       13                                                                                                    |  |
| Risoluzione dei problemi       13         La ventosa non è ben fissata al parabrezza       13         Il dispositivo non acquisisce il segnale satellitare       13         Il dispositivo non si ricarica nel veicolo       13         La batteria non rimane carica a lungo       13         Il dispositivo non viene visualizzato tra le unità rimovibili sul computer       13                                                                 |  |
| Il dispositivo non viene visualizzato tra i dispositivi portatili sul<br>computer                                                                                                    |  |
| 14                                                                                                    |  |

## Operazioni preliminari

#### 

Per avvisi sul prodotto e altre informazioni importanti, consultare la guida *Informazioni importanti sulla sicurezza e sul prodotto* inclusa nella confezione.

#### Collegamento del dispositivo all'alimentazione del veicolo

#### 

Questo prodotto è dotato di una batteria agli ioni di litio. Per evitare possibili danni alla persona e al prodotto dovuti all'esposizione della batteria a calore eccessivo, conservare il dispositivo lontano dai raggi diretti del sole.

Prima di utilizzare il dispositivo tramite la batteria, è necessario caricarla.

1 Inserire il cavo di alimentazione accendisigari ① nella porta USB del dispositivo.

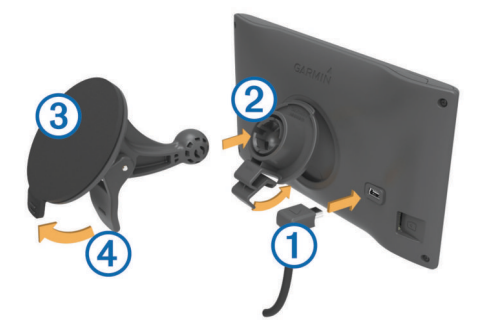

- 2 Premere il supporto ② sulla ventosa ③ finché non viene fissato nella posizione corretta.
- 3 Premere la ventosa sul parabrezza e spingere la leva ④ indietro verso il parabrezza.
- 4 Inserire la linguetta posta sul lato superiore del supporto nella scanalatura sul retro del dispositivo.
- **5** Premere la parte inferiore del supporto nel dispositivo finché non scatta in posizione.
- 6 Inserire l'altra estremità del cavo in una presa di alimentazione del veicolo.

#### Assistenza e aggiornamenti

Garmin Express<sup>™</sup> consente di accedere in modo semplice a questi servizi per i dispositivi Garmin<sup>®</sup>. È possibile che alcuni servizi non siano disponibili per il dispositivo in uso.

- Registrazione del prodotto
- Manuali dei prodotti
- Aggiornamenti software
- Aggiornamenti mappe
- · Veicoli, voci e altre funzioni aggiuntive

#### Impostazione di Garmin Express

- 1 Inserire il connettore più piccolo del cavo USB nella porta del dispositivo.
- 2 Collegare il connettore più grande del cavo USB a una porta USB disponibile del computer.
- 3 Visitare il sito Web www.garmin.com/express.
- 4 Seguire le istruzioni visualizzate sullo schermo.

#### nüMaps Guarantee<sup>™</sup>

Il dispositivo potrebbe essere idoneo per un aggiornamento mappe gratuito entro 90 giorni dalla prima acquisizione dei satelliti durante la guida. Visitare il sito Web www.garmin.com /numaps per i termini e le condizioni.

#### Abbonamenti permanenti

Alcuni modelli includono abbonamenti permanenti alle funzioni. Per ulteriori informazioni, visitare il sito Web www.garmin.com /lmt.

- LT: questo modello include un abbonamento Infotraffico a vita e un ricevitore Info Traffico.
- LM: questo modello include un abbonamento nüMaps Lifetime<sup>™</sup>, che fornisce aggiornamenti mappe trimestrali per l'intero ciclo di vita del dispositivo. Per i termini e le condizioni, visitare il sito Web www.garmin.com/us/maps/numaps\_lifetime.
- LMT: questo modello include un abbonamento nüMaps Lifetime, un abbonamento Infotraffico a vita e un ricevitore Info Traffico.

#### Attivazione di Mappe a vita

- 1 Visitare il sito Web www.garmin.com/express.
- 2 Seguire le istruzioni visualizzate sullo schermo.

**NOTA:** registrando il dispositivo, è possibile ricevere notifiche tramite e-mail quando è disponibile un aggiornamento della mappa.

#### Aggiornamento di mappe e software con Garmin Express

L'applicazione Garmin Express permette di scaricare e installare le nuove mappe e i nuovi software nel dispositivo. Gli aggiornamenti mappa permettono al navigatore di poter disporre dei dati cartografici più recenti, al fine di garantire che il calcolo dei percorsi risulti essere il più efficiente possibile. Garmin Express è disponibile per computer Windows<sup>®</sup> e Mac<sup>®</sup>.

- 1 Sul computer, visitare il sito Web www.garmin.com/express.
- 2 Selezionare un'opzione:
  - Per l'installazione su computer Windows, selezionare **Download per Windows**.
  - Per l'installazione su computer Mac, selezionare Versione Mac.

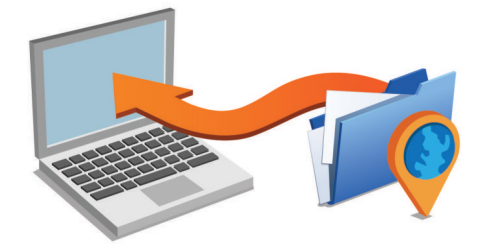

- **3** Fare doppio click sul file scaricato e seguire le istruzioni sullo schermo per procedere con l'installazione.
- 4 Avviare Garmin Express.
- **5** Collegare il dispositivo Garmin al computer utilizzando un cavo USB.

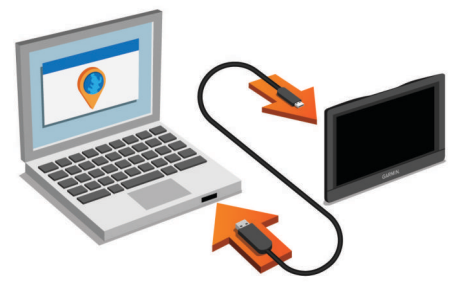

Il software Garmin Express riconosce il dispositivo.

- 6 Inserire un indirizzo email per effettuare la registrazione (opzionale).
- 7 Fare clic su salva dispositivo.
- 8 Fare clic su cerca aggiornamenti.

Viene visualizzato un elenco di aggiornamenti mappa e software disponibili.

- 9 Selezionare gli aggiornamenti da installare.
- 10 Fare clic su Installa ora.

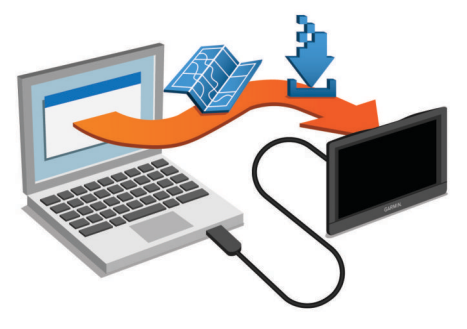

Il software Garmin Express scarica e installa gli aggiornamenti sul dispositivo. Gli aggiornamenti mappa sono molto grandi e questo processo può richiedere molto tempo sulle connessioni Internet più lente.

## Attivare e disattivare la modalità di sospensione

È possibile utilizzare la modalità di sospensione per limitare il consumo della batteria quando il dispositivo non viene utilizzato. In modalità di sospensione, il dispositivo utilizza una quantità ridottissima di energia e può riattivarsi istantaneamente per l'utilizzo.

**SUGGERIMENTO:** è possibile caricare la batteria del dispositivo più rapidamente quando quest'ultimo è in modalità di sospensione.

Premere il tasto di accensione 1.

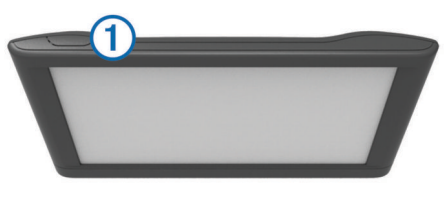

## Spegnimento del dispositivo

1 Tenere premuto il tasto di accensione finché non viene visualizzata una richiesta sullo schermo.

La richiesta viene visualizzata dopo cinque secondi. Se si rilascia il tasto di accensione prima della visualizzazione della richiesta, il dispositivo entra in modalità di sospensione.

2 Selezionare Disattivato.

#### Reimpostazione del dispositivo

Se il dispositivo non funziona correttamente, è possibile reimpostarlo.

Tenere premuto il tasto di accensione per 12 secondi.

### Acquisizione dei segnali GPS

Per poter navigare con il dispositivo è necessario acquisire i satelliti. IIII nella barra di stato indica la potenza del segnale satellitare. L'acquisizione dei satelliti può richiedere qualche minuto.

- 1 Accendere il dispositivo.
- 2 Attendere che il rilevamento dei satelliti sia completato.
- 3 Se necessario, recarsi in un'area all'aperto, lontano da edifici o alberi alti.

### Regolazione della luminosità dello schermo

1 Selezionare Impostazioni > Mostra > Luminosità.

2 Utilizzare la barra di scorrimento per regolare la luminosità.

## **Regolazione del volume**

- 1 Selezionare Volume.
- **2** Selezionare un'opzione:
  - Utilizzare la barra di scorrimento per regolare il volume.
  - Selezionare 🕅 per disattivare l'audio del dispositivo.
  - Selezionare X per opzioni aggiuntive.

### Icone della barra di stato

La barra di stato si trova nella parte superiore del menu principale. Le icone della barra di stato visualizzano le informazioni sulle funzioni del dispositivo. È possibile selezionare alcune icone per modificare le impostazioni o visualizzare informazioni aggiuntive.

|      | Stato del segnale GPS |  |
|------|-----------------------|--|
| 9:10 | Ora corrente          |  |
| -    | Stato della batteria  |  |

#### Visualizzazione dello stato del segnale GPS

Tenere premuto ..... per tre secondi.

#### Informazioni sulla batteria

Il dispositivo viene messo in carica quando viene collegato all'alimentazione.

🗢 nella barra di stato indica lo stato della batteria interna.

#### Impostazione dell'ora

- 1 Nel menu principale, selezionare l'ora.
- 2 Selezionare un'opzione:
  - Per impostare automaticamente l'ora utilizzando i dati GPS, selezionare **Automatica**.
  - Per impostare manualmente l'ora, trascinare i numeri verso l'alto o il basso.

### Uso dei pulsanti visualizzati sullo schermo

- Selezionare 

  per tornare alla schermata del menu precedente.
- Tenere premuto S per tornare rapidamente al menu principale.
- Selezionare ♠ o ♥ per visualizzare altre opzioni.
- Tenere premuto ♠ o ♥ per scorrere le opzioni più rapidamente.
- Selezionare per visualizzare un menu di opzioni per la schermata corrente.

### Uso della tastiera su schermo

Consultare la sezione "Impostazioni di lingua e tastiera" per modificare il layout della tastiera (*Impostazioni di lingua e tastiera*, pagina 11).

- Selezionare 🛛 per eliminare una voce di ricerca.
- Selezionare < per cancellare un carattere.
- Selezionare @ per modificare il modo tastiera.
- Selezionare &?% per inserire caratteri speciali, ad esempio i segni di punteggiatura.

## Posizioni

Le mappe dettagliate caricate sul dispositivo contengono posizioni, ad esempio ristoranti, alberghi, servizi auto e informazioni dettagliate sulle strade. È possibile utilizzare le categorie per cercare attività commerciali e attrazioni nelle vicinanze. È anche possibile cercare indirizzi, coordinate, città e incroci.

## Ricerca di posizioni

#### Ricerca di una posizione per categoria

- 1 Selezionare Dove si va?.
- 2 Selezionare una categoria o scegliere Categorie.
- 3 Se necessario, selezionare una sottocategoria.
- 4 Selezionare una posizione.

#### Ricerca all'interno di una categoria

Dopo aver effettuato la ricerca di un punto di interesse, alcune categorie possono visualizzare un elenco Ricerca rapida che mostra le ultime tre destinazioni selezionate.

- 1 Selezionare Dove si va?.
- 2 Selezionare una categoria o scegliere Categorie.
- 3 Selezionare una categoria.
- 4 Se applicabile, selezionare una destinazione dall'elenco Ricerca rapida.

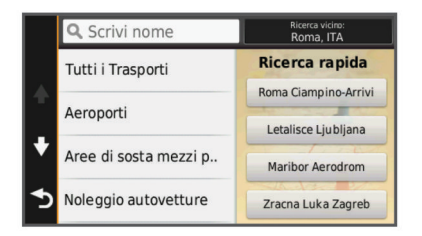

5 Se necessario, selezionare la destinazione appropriata.

#### Ricerca di una posizione tramite la barra di ricerca

È possibile utilizzare la barra di ricerca per cercare posizioni, immettendo una categoria, un marchio, un indirizzo o il nome di una città.

- 1 Selezionare Dove si va?.
- 2 Selezionare Scrivi nome nella barra di ricerca.
- Immettere il termine di ricerca parziale o completo.
   I termini di ricerca suggeriti vengono visualizzati sotto la barra di ricerca.
- **4** Selezionare un'opzione:
  - Per cercare un tipo di azienda, immettere un nome di categoria (ad esempio "cinema").
  - Per cercare un'azienda per nome, immettere il nome parziale o completo.
  - Per cercare un indirizzo nelle vicinanze, immettere la via e il numero civico.
  - Per cercare un indirizzo in un'altra città, immettere la via, il numero civico, la città e lo Stato.
  - · Per cercare una città, immettere la città e lo Stato.
  - Per cercare le coordinate, immettere le coordinate di latitudine e longitudine.
- 5 Selezionare un'opzione:
  - Per eseguire una ricerca tramite un termine di ricerca suggerito, selezionare il termine.
  - Per eseguire una ricerca tramite il testo immesso, selezionare Q.
- 6 Se necessario, selezionare una posizione.

#### Modifica dell'area di ricerca

- 1 Nel menu principale, selezionare Dove si va?.
- 2 Selezionare Ricerca vicino.
- 3 Selezionare un'opzione.

## Ricerca di una posizione mediante la consultazione della mappa

Per poter cercare luoghi inclusi nei dati mappa, ad esempio ristoranti, ospedali e stazioni di rifornimento, è necessario attivare il livello della mappa relativo ai luoghi sulla strada (*Personalizzazione dei livelli mappa*, pagina 7).

- 1 Selezionare Mappa.
- 2 Trascinare e ingrandire la mappa per visualizzare l'area di ricerca.
- 3 Se necessario, selezionare Q, quindi selezionare un'icona di categoria per visualizzare solo una categoria specifica di luoghi.

Gli indicatori di posizione (III o un punto blu) vengono visualizzati sulla mappa.

- 4 Selezionare un'opzione:
  - Selezionare un indicatore di posizione.
  - Selezionare un punto, ad esempio una strada, un incrocio o la posizione di un indirizzo.
- **5** Se necessario, selezionare la descrizione della posizione per visualizzare informazioni aggiuntive.

#### Ricerca di un indirizzo

**NOTA:** l'ordine dei passaggi potrebbe essere diverso a seconda dei dati mappa caricati sul dispositivo.

- 1 Selezionare Dove si va? > Indirizzo.
- 2 Inserire il numero civico, quindi selezionare Fatto.
- 3 Inserire il nome della via, quindi selezionare Successivo.
- 4 Se necessario, selezionare **Ricerca vicino** per modificare la città, lo Stato o la provincia.
- 5 Se necessario, selezionare la città, lo Stato o la provincia.
- 6 Se necessario, selezionare l'indirizzo.

#### Ricerca delle ultime destinazioni trovate

Il dispositivo memorizza le ultime 50 destinazioni trovate.

- 1 Selezionare Dove si va? > Recenti.
- 2 Selezionare una posizione.

#### 

#### Ricerca di parcheggi

- 1 Selezionare Dove si va? > Categorie > Parcheggi.
- 2 Selezionare la posizione di un parcheggio.

#### Ricerca dell'ultima posizione di parcheggio

Quando si scollega il dispositivo acceso dall'alimentazione del veicolo, la posizione corrente viene salvata come posizione di parcheggio.

Selezionare Applicazioni > Ultimo punto.

#### Strumenti di ricerca

Gli strumenti di ricerca consentono di cercare tipi specifici di posizioni rispondendo alle istruzioni visualizzate.

#### Ricerca di incroci

È possibile cercare un'intersezione o un incrocio tra due strade, autostrade o altre strade.

- 1 Selezionare Dove si va? > Categorie > Incroci.
- 2 Seguire le istruzioni visualizzate per immettere le informazioni relative alle vie.
- **3** Selezionare l'incrocio.

#### Ricerca di una città

- 1 Selezionare Dove si va? > Categorie > Città.
- 2 Selezionare Scrivi nome.
- 3 Inserire il nome di una città e selezionare Q.

#### 4 Selezionare una città.

#### Ricerca di una posizione mediante le coordinate

È possibile cercare una posizione mediante le coordinate di latitudine e longitudine. Questa opzione risulta comoda quando si utilizza il geocaching.

- 1 Selezionare Dove si va? > Categorie > Coordinate.
- 3 Selezionare la coordinata di latitudine.
- 4 Inserire la nuova coordinata e selezionare Fatto.
- 5 Selezionare la coordinata di longitudine.
- 6 Inserire la nuova coordinata e selezionare Fatto.
- 7 Selezionare Visualizza sulla mappa.

## Salvataggio delle posizioni

#### Memorizzazione di una posizione

- 1 Cercare una posizione (*Ricerca di una posizione per categoria*, pagina 3).
- 2 Selezionare una posizione tra i risultati ottenuti.
- 3 Selezionare
- 4 Selezionare Salva.
- 5 Se necessario, immettere un nome e selezionare Fatto.

#### Memorizzazione della posizione corrente

- 1 Nella mappa, toccare l'icona del veicolo.
- 2 Selezionare Salva.
- 3 Inserire un nome, quindi selezionare Fatto.
- 4 Selezionare OK.

#### Salvataggio della posizione Casa

È possibile impostare la posizione Casa nel luogo in cui ci si reca più spesso.

- 1 Selezionare Dove si va? > > Imposta posizione CASA.
- 2 Selezionare Inserisci indirizzo, Usa posizione corrente o Ultimi trovati.

La posizione viene salvata come "Casa" nel menu Salvate.

## Come raggiungere la posizione Casa

Selezionare Dove si va? > Vai a CASA.

## Modifica delle informazioni relative alla posizione CASA

- 1 Selezionare Dove si va? > Salvate > Casa.
- 2 Selezionare 6.
- 3 Selezionare = > Modifica.
- 4 Inserire le modifiche.
- 5 Selezionare Fatto.

#### Modifica di una posizione salvata

- 1 Selezionare Dove si va? > Salvate.
- 2 Se necessario, selezionare una categoria.
- 3 Selezionare una posizione.
- 4 Selezionare 6
- 5 Selezionare = > Modifica.
- 6 Selezionare un'opzione:
  - Selezionare Nome.
  - · Selezionare Numero di telefono.
  - Selezionare Categorie per assegnare una categoria alla posizione salvata.
  - Selezionare Cambia Simbolo mappa per modificare il simbolo utilizzato per contrassegnare la posizione salvata sulla mappa.
- 7 Modificare le informazioni.

8 Selezionare Fatto.

## Assegnazione di una categoria a una posizione salvata

È possibile aggiungere categorie personalizzate per organizzare le posizioni salvate.

**NOTA:** le categorie vengono visualizzate nel menu delle posizioni salvate dopo aver salvato almeno 12 posizioni.

- 1 Selezionare Dove si va? > Salvate.
- **2** Selezionare una posizione.
- 3 Selezionare 1
- 4 Selezionare **=** > **Modifica** > **Categorie**.
- 5 Immettere uno o più nomi di categorie, separati da una virgola.
- 6 Se necessario, selezionare una categoria suggerita.
- 7 Selezionare Fatto.

#### Eliminazione di una posizione salvata

**NOTA:** le posizioni eliminate non possono più essere recuperate.

- 1 Selezionare Dove si va? > Salvate.
- 2 Selezionare = > Elimina località salvate.
- **3** Selezionare la casella accanto alle posizioni salvate da eliminare e selezionare **Elimina**.

### Impostazione di una posizione simulata

Se ci si trova in luoghi chiusi o non si riceve il segnale satellitare, è possibile utilizzare il GPS per impostare una posizione simulata.

- 1 Selezionare Impostazioni > Navigazione > Simulatore GPS.
- 2 Nel menu principale, selezionare Mappa.
- 3 Toccare la mappa due volte per selezionare un'area. L'indirizzo della posizione viene visualizzato nella parte inferiore dello schermo.
- 4 Selezionare la descrizione della posizione.
- 5 Selezionare Imposta posizione.

#### Aggiunta di un collegamento

È possibile aggiungere collegamenti al menu Dove si va?. Un collegamento può indicare una posizione, una categoria o uno strumento di ricerca.

Il menu Dove si va? può contenere fino a 36 icone di collegamento.

- 1 Selezionare Dove si va? > Aggiungi collegamento.
- **2** Selezionare un elemento.

#### Rimozione di un collegamento

- 1 Selezionare Dove si va? > = > Rimuovi collegamenti.
- 2 Selezionare il collegamento da rimuovere.
- 3 Selezionare nuovamente il collegamento per confermarlo.

#### Punti di interesse personali

I punti di interesse personali sono punti personalizzati sulla mappa e possono contenere avvisi riguardo la vicinanza di un punto particolare o se si sta superando una data velocità di crociera.

#### Installazione di POI Loader

È possibile creare o scaricare elenchi di punti di interesse personali sul computer e installarli sul dispositivo mediante il software POI Loader.

1 Visitare il sito Web www.garmin.com/poiloader.

2 Seguire le istruzioni visualizzate sullo schermo.

#### Uso dei file di Aiuto di POI Loader

Per ulteriori informazioni su POI Loader, consultare il file di Aiuto.

Con POI loader aperto, fare clic su Aiuto.

#### Ricerca di punti di interesse personali

Per trovare i punti di interesse personali, è necessario prima caricarli sul dispositivo utilizzando il software POI Loader (*Installazione di POI Loader*, pagina 4).

- 1 Selezionare Dove si va? > Categorie.
- Scorrere fino alla sezione Altre categorie e selezionare una categoria.

## Navigazione

#### Avvio di un percorso

- 1 Cercare una posizione (Posizioni, pagina 2).
- 2 Selezionare una posizione.
- 3 Selezionare Vai!.

#### Anteprima di più percorsi

- 1 Cercare una posizione (*Ricerca di una posizione per categoria*, pagina 3).
- 2 Selezionare una posizione tra i risultati ottenuti.
- 3 Selezionare Percorsi.
- 4 Selezionare un percorso.

#### Modifica della modalità di calcolo del percorso

Il percorso viene calcolato in base ai dati relativi alla velocità e all'accelerazione del veicolo per il percorso specificato. La modalità di calcolo influisce solo sui percorsi automobilistici.

- Selezionare Impostazioni > Navigazione > Modalità di calcolo.
- Selezionare Minor tempo per calcolare percorsi che implicano un minor tempo di guida pur corrispondendo a distanze più lunghe.
- Selezionare Distanza più breve per calcolare percorsi corrispondenti a distanze più brevi ma a tempi di guida maggiori.
- Selezionare Linea retta per calcolare percorsi diretti verso la destinazione (senza seguire la strada).

#### Navigazione in linea retta

Se non si stanno seguendo strade durante la navigazione, è possibile utilizzare la modalità Linea Retta.

- 1 Selezionare Impostazioni > Navigazione.
- 2 Selezionare Modalità di calcolo > Linea retta > Salva.

Il percorso successivo verrà calcolato come linea retta verso la posizione.

#### Avvio di un percorso verso una posizione salvata

- 1 Selezionare Dove si va? > Salvate.
- 2 Se necessario, selezionare una categoria o scegliere Tutte le località salvate.
- 3 Selezionare una posizione.
- 4 Selezionare Vai!.

### Percorso sulla mappa

#### AVVISO

L'indicazione del limite di velocità viene fornita esclusivamente a titolo informativo e non solleva il conducente dalla responsabilità di rispettare tutti i segnali relativi ai limiti di velocità e di usare il buonsenso in tutte le condizioni di guida. Garmin non sarà

ritenuta responsabile di eventuali contravvenzioni o citazioni ricevute per violazione del codice stradale o mancato rispetto della segnaletica stradale.

Il percorso è contrassegnato da una linea magenta. Una bandierina a scacchi indica la destinazione.

Durante il viaggio, il dispositivo consente di raggiungere la destinazione tramite indicazioni vocali, frecce sulla mappa e istruzioni nella parte superiore della mappa. Se ci si allontana dal percorso originale, il dispositivo ricalcola il percorso e fornisce nuove istruzioni.

Quando si percorrono strade principali, potrebbe essere visualizzato un campo dati relativo al limite di velocità corrente.

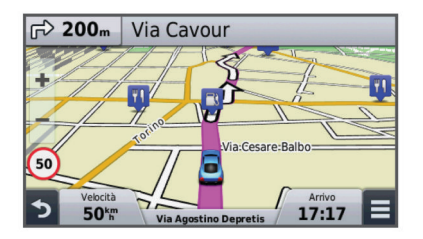

#### Uso della mappa

- 1 Selezionare Mappa.
- 2 Selezionare un punto qualsiasi della mappa.
- **3** Selezionare un'opzione:
  - Per ingrandire o ridurre la visualizzazione, selezionare + o -.
  - Per passare da Nord in alto alle visualizzazioni 3D e viceversa, selezionare ▲.
  - Per visualizzare categorie specifiche quando non si sta navigando lungo un percorso, selezionare Q.
  - Per centrare la mappa sulla posizione corrente, selezionare **う**.

#### Aggiunta di un punto a un percorso

Prima di poter aggiungere un punto, è necessario avviare la navigazione di un percorso.

- 1 Nella mappa, selezionare **5** > **Dove si va?**.
- 2 Cercare una posizione.
- 3 Selezionare una posizione.
- 4 Selezionare Vai!.
- 5 Selezionare Aggiungi a percorso attivo.

#### Come effettuare una deviazione

Prima di poter effettuare una deviazione, è necessario utilizzare un percorso e aggiungere lo strumento deviazioni al menu degli strumenti mappa (*Personalizzazione degli strumenti mappa*, pagina 7).

È possibile effettuare una deviazione sulla base di una distanza oppure indicando strade specifiche lungo il percorso. Questa opzione è utile quando si incontrano cantieri, strade chiuse o strade non praticabili.

- 1 Sulla mappa, selezionare => Modifica percorso.
- **2** Selezionare un'opzione.
  - Per deviare il percorso per una distanza specificata, selezionare **Deviazione in base alla distanza**.
  - Per aggirare una strada specifica sul percorso, selezionare **Deviazione in base alla strada**.

#### Interruzione del percorso

Sulla mappa selezionare, selezionare  $\equiv$  >  $\otimes$ .

## Visualizzazione del percorso

#### Visualizzazione di un elenco di svolte

Durante la navigazione di un percorso, è possibile visualizzare tutte le svolte e le manovre dell'intero percorso e la distanza tra una svolta e l'altra.

- 1 Durante la navigazione di un percorso, selezionare la barra di testo nella parte superiore della mappa.
- 2 Selezionare una svolta.

Vengono visualizzati i dettagli relativi alla svolta. Se disponibile, viene visualizzata un'immagine dello svincolo per gli svincoli sulle strade principali.

#### Visualizzazione dell'intero percorso sulla mappa

- 1 Durante la navigazione di un percorso, selezionare la barra di navigazione nella parte superiore della mappa.
- 2 Selezionare = > Mappa.

#### Visualizzazione della svolta successiva

Durante la navigazione di un percorso, nell'angolo in alto a sinistra della mappa viene visualizzata un'anteprima della svolta successiva, del cambio di corsia o di altre manovre.

L'anteprima include la distanza dalla svolta o dalla manovra e la corsia da percorrere, se disponibile.

Sulla mappa, selezionare **Pose** per visualizzare la svolta successiva sulla mappa.

#### Visualizzazione degli svincoli

Durante la navigazione di un percorso, è possibile visualizzare gli svincoli delle strade principali. Quando ci si avvicina a uno svincolo nel percorso, l'immagine dello svincolo viene visualizzata brevemente, se disponibile.

Nella mappa, selezionare met per visualizzare lo svincolo, se disponibile.

#### Luoghi sul percorso

È possibile visualizzare le attività commerciali e i servizi lungo il percorso o sulla strada che si sta percorrendo. I servizi vengono filtrati in base alla categoria.

#### Ricerca dei punti di interesse più vicini

- 1 Sulla mappa, selezionare ≡ > Luoghi sul percorso.
- **2** Selezionare una scheda.
- 3 Selezionare un punto di interesse.

## Personalizzazione delle categorie Luoghi sul percorso

È possibile modificare le categorie da cercare, riorganizzare l'ordine delle categorie ed eseguire la ricerca di un'attività commerciale o di una categoria specifica.

- 1 Sulla mappa, selezionare => Luoghi sul percorso.
- 2 Selezionare un'icona del servizio.
- 3 Selezionare 🔧
- **4** Selezionare un'opzione:
  - Per spostare una categoria in alto o in basso nell'elenco, selezionare e trascinare la freccia a destra del nome della categoria.
  - Selezionare una categoria per cambiarla.
  - Per creare una categoria personalizzata, selezionare una categoria, selezionare **Personalizza ricerca** e immettere il nome dell'attività commerciale o della categoria.
- 5 Selezionare Fatto.

## Informazioni di viaggio

#### Visualizzazione dei dati di viaggio dalla mappa

Prima di poter visualizzare i dati di viaggio sulla mappa, è necessario aggiungere lo strumento al menu degli strumenti mappa (*Personalizzazione degli strumenti mappa*, pagina 7).

Sulla mappa, selezionare => Dati di viaggio.

**Personalizzazione dei campi relativi ai dati di viaggio** Prima di poter personalizzare i dati visualizzati nei campi relativi ai dati di viaggio sulla mappa, è necessario aggiungere lo strumento Dati di viaggio al menu degli strumenti mappa (*Personalizzazione degli strumenti mappa*, pagina 7).

- 1 Selezionare Mappa.
- Selezionare > Dati di viaggio.
- 3 Selezionare un campo relativo ai dati di viaggio.
- **4** Selezionare un'opzione.

Il nuovo campo dei dati di viaggio viene visualizzato nell'elenco dei dati di viaggio.

## Visualizzazione della pagina di informazioni sul viaggio

La pagina delle informazioni sul viaggio indica la velocità corrente e fornisce informazioni utili sul viaggio.

**NOTA:** in caso di soste frequenti, lasciare acceso il dispositivo affinché possa misurare con precisione il tempo trascorso.

Nella mappa, selezionare Velocità.

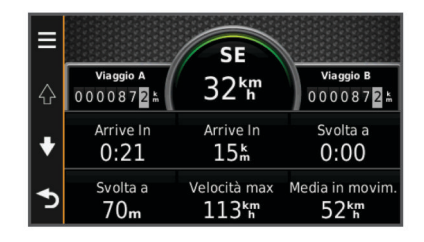

#### Visualizzazione del registro di viaggio

Il dispositivo consente di registrare il percorso effettuato in un registro di viaggio.

- 1 Selezionare Impostazioni > Mappa e veicolo > Livelli mappa.
- 2 Selezionare la casella di controllo Registro di viaggio.

#### Reimpostazione delle informazioni di viaggio

- 1 Sulla mappa, selezionare Velocità.
- 2 Selezionare > Reimposta campi.
- 3 Selezionare un'opzione:
  - Se non si sta seguendo un percorso, selezionare
     Seleziona tutto per reimpostare tutti i campi dati della prima pagina, eccetto il tachimetro.
  - Selezionare **Azzera dati viaggio** per reimpostare le informazioni presenti nel computer di viaggio.
  - Selezionare Azzera velocità massima per reimpostare la velocità massima.
  - Selezionare Azzera dati viaggio B per reimpostare il contachilometri.

## Visualizzazione delle informazioni relative alla posizione corrente

È possibile utilizzare la pagina Dove sono? per visualizzare le informazioni relative alla posizione corrente. Questa funzione può essere utile per fornire informazioni sulla propria posizione corrente ai servizi di emergenza.

Nella mappa, selezionare il veicolo.

#### Ricerca di servizi nelle vicinanze

È possibile utilizzare la pagina Dove sono? per trovare servizi nelle vicinanze, ad esempio stazioni di rifornimento, ospedali o stazioni di polizia.

- 1 Nella mappa, selezionare il veicolo.
- **2** Selezionare una categoria.

## Come fornire indicazioni per raggiungere la posizione corrente

Per fornire a un altro utente le indicazioni per raggiungere la posizione corrente, il dispositivo può fornire un elenco di indicazioni.

- 1 Nella mappa, selezionare il veicolo.
- 2 Selezionare = > Come raggiungermi.
- **3** Selezionare una posizione di partenza.
- 4 Selezionare Seleziona.

#### Caratteristiche delle strade da evitare

- 1 Selezionare Impostazioni > Navigazione > Elementi da evitare.
- 2 Selezionare le caratteristiche delle strade da evitare nei percorsi e selezionare **Salva**.

## Informazioni sugli elementi da evitare personalizzati

Gli elementi da evitare personalizzati consentono di evitare aree e sezioni di strade specifiche. È possibile attivare e disattivare gli elementi da evitare personalizzati all'occorrenza.

#### Come evitare un'area

- 1 Selezionare Impostazioni > Navigazione > Elementi da evitare personalizzati.
- 2 Se necessario, selezionare Aggiungi elementi da evitare.
- 3 Selezionare Aggiungi area da evitare.
- 4 Selezionare l'angolo in alto a sinistra dell'area da evitare, quindi selezionare **Successivo**.
- 5 Selezionare l'angolo in basso a destra dell'area da evitare, quindi selezionare **Successivo**.

L'area selezionata viene ombreggiata sulla mappa.

6 Selezionare Fatto.

#### Come evitare strade

- 1 Selezionare Impostazioni > Navigazione > Elementi da evitare personalizzati.
- 2 Selezionare Aggiungi strada da evitare.
- 3 Selezionare il punto iniziale della sezione di strada da evitare, quindi selezionare **Successivo**.
- **4** Selezionare il punto finale della sezione di strada, quindi selezionare **Successivo**.
- 5 Selezionare Fatto.

## Disattivazione di un elemento da evitare personalizzato

È possibile disattivare un elemento da evitare personalizzato senza eliminarlo.

- 1 Selezionare Impostazioni > Navigazione > Elementi da evitare personalizzati.
- 2 Selezionare un elemento da evitare.
- 3 Selezionare **=** > **Disattiva**.

#### Eliminazione degli elementi da evitare personalizzati

- 1 Selezionare Impostazioni > Navigazione > Elementi da evitare personalizzati.
- 2 Selezionare un'opzione:

- Per eliminare tutti gli elementi da evitare personalizzati, selezionare 1.
- Per eliminare un solo elemento da evitare personalizzato, selezionarlo, quindi scegliere >> Elimina.

### Personalizzazione della mappa

#### Personalizzazione degli strumenti mappa

È possibile selezionare i collegamenti visualizzati nel menu degli strumenti mappa.

- Selezionare Impostazioni > Mappa e veicolo > Strumenti mappa.
- 2 Selezionare gli strumenti mappa da includere nel menu.
- 3 Selezionare Salva.

#### Personalizzazione dei livelli mappa

È possibile personalizzare quali dati visualizzare sulla mappa, ad esempio le icone per i punti di interesse e le condizioni della strada.

- Selezionare Impostazioni > Mappa e veicolo > Livelli mappa.
- 2 Selezionare i livelli da includere sulla mappa, quindi selezionare Salva.

#### Modifica dei campi dati della mappa

- 1 Nella mappa, selezionare un campo dati.
  - NOTA: non è possibile personalizzare Velocità.
- 2 Selezionare un tipo di dati da visualizzare.
- 3 Selezionare Salva.

#### Modifica della prospettiva della mappa

- 1 Selezionare Impostazioni > Mappa e veicolo > Vista Mappa Automobilistica.
- 2 Selezionare un'opzione:
  - Selezionare **Traccia in alto** per visualizzare la mappa in formato bidimensionale (2-D) con la direzione di viaggio orientata verso l'alto.
  - Selezionare **Nord in alto** per visualizzare la mappa in 2-D con il Nord orientato verso l'alto.
  - Selezionare 3D per visualizzare la mappa in tre dimensioni.

#### Personalizzazione del veicolo

È possibile personalizzare il veicolo visualizzato sulla mappa. È possibile scaricare altri veicoli utilizzando Garmin Express.

Selezionare Impostazioni > Mappa e veicolo > Veicolo.

#### **Autovelox**

#### AVVISO

Garmin non è responsabile della precisione o delle conseguenze dell'utilizzo di un database di punti di interesse personali o di autovelox.

In alcune aree sono disponibili informazioni relative alle posizioni degli autovelox e ai limiti di velocità. Visitare il sito Web www.garmin.com/safetycameras per verificare la disponibilità o per acquistare un abbonamento o un singolo aggiornamento. È possibile acquistare l'abbonamento per una nuova regione o rinnovare quello esistente in qualsiasi momento.

È possibile aggiornare gli autovelox per un abbonamento al servizio autovelox esistente dal sito Web http://my.garmin.com. Il dispositivo deve essere aggiornato di frequente per ricevere le informazioni sugli autovelox più aggiornate.

Per alcuni dispositivi e regioni, è possibile che i dati di base relativi agli autovelox siano inclusi con il dispositivo. I dati inclusi non comprendono né aggiornamenti né abbonamenti.

## Traffico

#### AVVISO

Garmin non è responsabile dell'accuratezza o della puntualità dei dati Infotraffico.

**NOTA:** questa funzione non è disponibile sui dispositivi che non includono un abbonamento infotraffico permanente (*Abbonamenti permanenti*, pagina 1).

I dati infotraffico potrebbero non essere disponibili in tutte le zone o in tutti i Paesi. Per informazioni sui ricevitori Info Traffico e le aree di copertura, visitare il sito Web www.garmin.com /traffic.

Un ricevitore Info Traffico è in dotazione in alcune confezioni, integrato nel dispositivo.

- Gli avvisi sul traffico vengono visualizzati sulla mappa quando lungo il percorso o nella propria area sono presenti eventi relativi al traffico.
- Il dispositivo deve essere collegato all'alimentazione del veicolo per ricevere dati infotraffico tramite un ricevitore Info Traffico.
- Per ricevere i dati infotraffico, è necessario che il ricevitore Info Traffico nel dispositivo si trovi nell'area di copertura di una stazione che trasmette dati sul traffico.
- Non è necessario attivare l'abbonamento fornito con il dispositivo o il ricevitore Info Traffico.

## Ricezione di dati infotraffico tramite un ricevitore Info Traffico

#### AVVISO

Il surriscaldamento dei parabrezza e la vernice metallizzata possono ridurre le prestazioni del ricevitore Info Traffico.

Prima di poter ricevere dati infotraffico, è necessario disporre di un modello di dispositivo che include l'abbonamento Infotraffico a vita e utilizzare il cavo di alimentazione accendisigari in dotazione. Visitare il sito Web www.garmin.com/traffic per ulteriori informazioni.

Il dispositivo può ricevere segnali relativi al traffico da una stazione che trasmette dati infotraffico.

- 1 Collegare il cavo di alimentazione compatibile a una fonte di alimentazione esterna.
- 2 Collegare il cavo di alimentazione compatibile al dispositivo.

Quando ci si trova all'interno di un'area di copertura, il dispositivo visualizza i dati infotraffico.

## Visualizzazione del traffico sul percorso

È possibile visualizzare gli eventi relativi al traffico lungo il percorso o sulla strada che si sta percorrendo.

 Durante la navigazione di un percorso, selezionare > Traffico.

L'evento relativo al traffico più vicino viene visualizzato in un pannello a destra della mappa.

2 Selezionare l'evento relativo al traffico per visualizzare ulteriori dettagli.

#### Visualizzazione del traffico sulla mappa

La mappa del traffico visualizza il flusso del traffico con codici a colori e i rallentamenti nelle strade circostanti.

- 1 Nel menu principale, selezionare Applicazioni > Traffico.

#### Ricerca degli eventi relativi al traffico

1 Nel menu principale, selezionare Applicazioni > Traffico.

- 2 Selezionare = > Eventi.
- 3 Selezionare una voce nell'elenco.
- 4 Se è presente più di un evento, utilizzare le frecce per visualizzare ulteriori eventi.

## Eventi relativi al traffico sul proprio percorso

Quando si verificano rallentamenti dovuti al traffico sul percorso, viene visualizzato un avviso sulla mappa e il dispositivo calcola un percorso alternativo per evitare il rallentamento. È possibile scegliere se utilizzare automaticamente o su richiesta un percorso alternativo. Per ulteriori informazioni vedere le impostazioni del traffico (*Impostazioni del traffico*, pagina 11). È possibile che venga indicato il percorso con il rallentamento dovuto al traffico, se non esiste un'alternativa migliore. Il tempo del ritardo viene aggiunto automaticamente all'ora di arrivo prevista.

#### Percorso alternativo

Se il dispositivo non è impostato per l'uso di percorsi alternativi, è possibile avviare manualmente un percorso alternativo per evitare i rallentamenti del traffico.

- 1 Durante la navigazione di un percorso, selezionare ≡> Traffico.
- 2 Selezionare Percorso alternativo.

**NOTA:** l'opzione non è disponibile se non è disponibile un percorso alternativo migliore. Viene invece visualizzata l'opzione Sul percorso più rapido.

3 Selezionare Vai!.

## Informazioni sugli abbonamenti Infotraffico

È possibile acquistare abbonamenti aggiuntivi o rinnovare abbonamenti scaduti. Visitare il sito Web http://www.garmin.com /traffic.

#### Attivazione degli abbonamenti

Non è necessario attivare l'abbonamento fornito con il ricevitore Info Traffico FM. L'abbonamento si attiva automaticamente una volta che il dispositivo ha acquisito i segnali satellitari durante la ricezione delle segnalazioni sul traffico dal provider del servizio.

#### Visualizzazione degli abbonamenti Info Traffico

Selezionare Impostazioni > Traffico > Abbonamenti.

#### Aggiunta di un abbonamento

È possibile acquistare abbonamenti infotraffico per altre regioni o Paesi.

- 1 Nel menu principale selezionare Traffico.
- 2 Selezionare Abbonamenti > +
- 3 Prendere nota dell'ID unità del ricevitore Info Traffico FM.
- 4 Visitare il sito Web www.garmin.com/fmtraffic per acquistare un abbonamento e ottenere il codice di 25 caratteri.

Il codice di abbonamento ai servizi di informazioni sul traffico non può essere riutilizzato. È necessario richiedere un nuovo codice ogni volta che si rinnova il servizio. Se si dispone di più ricevitori Info Traffico FM, è necessario richiedere un nuovo codice per ciascuno di essi.

- 5 Selezionare Successivo sul dispositivo.
- 6 Inserire il codice.
- 7 Selezionare Fatto.

## Uso delle applicazioni

#### **Uso dell'Aiuto**

Selezionare **Applicazioni** > **Aiuto** per informazioni sull'utilizzo del dispositivo.

#### Ricerca degli argomenti dell'Aiuto

Selezionare Applicazioni > Aiuto > Q.

#### Info su ecoRoute<sup>™</sup>

In alcune aree, prima di poter utilizzare le funzioni di ecoRoute, è necessario acquistare un codice di sblocco. Per ulteriori informazioni, visitare il sito Web www.garmin.com/ecoroute.

La funzione ecoRoute calcola i consumi e il prezzo del carburante relativi alla navigazione verso una destinazione e offre gli strumenti necessari a ottimizzare il consumo di carburante. I dati forniti dalla funzione ecoRoute sono solo stime. I dati non vengono effettivamente recuperati direttamente dal veicolo.

Per ricevere dati più accurati sui consumi per un veicolo e abitudini di guida specifici, è possibile calibrare i consumi (*Calibrazione dei consumi*, pagina 9).

#### Impostazione del veicolo

La prima volta che si utilizzano le funzioni di ecoRoute, è necessario immettere le informazioni relative al veicolo.

- 1 Selezionare Applicazioni > ecoRoute.
- 2 Seguire le istruzioni visualizzate sullo schermo.

#### Modifica del prezzo del carburante

- 1 Selezionare Applicazioni > ecoRoute > Alla pompa.
- 2 Inserire il prezzo del carburante corrente, quindi selezionare Successivo.
- 3 Selezionare Sì.

#### Calibrazione dei consumi

È possibile eseguire una calibrazione dei consumi per ricevere report più accurati, specifici per le abitudini di guida e il veicolo in uso. È necessario eseguire la calibrazione a serbatoio pieno.

- 1 Selezionare Applicazioni > ecoRoute > Alla pompa.
- 2 Immettere il prezzo corrente del carburante.
- 3 Immettere la quantità di carburante utilizzata dal veicolo dall'ultimo rifornimento.
- 4 Immettere la distanza percorsa dall'ultimo rifornimento.
- 5 Selezionare Successivo.

Il dispositivo calcola il consumo medio del veicolo.

6 Selezionare Salva.

#### Info su ecoChallenge

ecoChallenge consente di ottimizzare i consumi del veicolo tramite un punteggio calcolato sulla base delle abitudini di guida. Maggiore è il punteggio ottenuto, maggiore è il risparmio di carburante. ecoChallenge raccoglie i dati e calcola un punteggio quando il dispositivo è in movimento ed è stata attivata la modalità di trasporto Automobile.

#### Visualizzazione dei punteggi di ecoChallenge Selezionare Applicazioni > ecoRoute > ecoChallenge.

#### Info sul punteggio di ecoChallenge

- Accelerazione: consente di visualizzare il punteggio relativo alle accelerazioni regolari e graduali. Si perdono punti per le accelerazioni rapide.
- **Frenate**: consente di visualizzare il punteggio relativo alle frenate regolare e graduali. Si perdono punti per le frenate brusche.
- Totale: consente di visualizzare il punteggio medio di velocità, accelerazioni e frenate.
- Velocità: consente di visualizzare il punteggio relativo alla guida del veicolo a velocità ottimale per il risparmio di carburante.

#### Reimpostazione dei punteggi di ecoChallenge

- 1 Selezionare Applicazioni > ecoRoute > ecoChallenge.
- 2 Selezionare **> Ripristina**.

## Visualizzazione delle informazioni relative al consumo di carburante

- 1 Selezionare Applicazioni > ecoRoute > Consumo.
- 2 Selezionare una sezione del grafico per ingrandire l'immagine.

#### Report dei percorsi

l report dei percorsi forniscono la distanza, il tempo, i consumi medi e il costo del carburante relativi alla navigazione verso una destinazione.

Per ciascun percorso effettuato, viene creato un report dei percorsi. Se si interrompe il percorso sul dispositivo, viene creato il report percorsi per la distanza percorsa.

#### Visualizzazione di un report dei percorsi effettuati

È possibile visualizzare i report dei percorsi salvati sul dispositivo.

**SUGGERIMENTO:** è possibile collegare il dispositivo al computer e accedere ai report sui percorsi nella cartella Reports del dispositivo.

- 1 Selezionare Applicazioni > ecoRoute > Report percorsi.
- 2 Selezionare un report.

#### Reimpostazione delle informazioni di ecoRoute

- 1 Selezionare Applicazioni > ecoRoute > Profilo veicolo.
- 2 Selezionare = > Ripristina.

#### Suggerimenti relativi alla guida

- Mantenersi entro i limiti di velocità. Nella maggior parte dei casi sarà possibile ottenere consumi ottimali tra i 70 e i 100 km/h.
- · Mantenere una velocità costante.
- · Frenare e accelerare gradualmente e in modo uniforme.
- Evitare di viaggiare molto lentamente e nelle ore di punta.
- · Non appoggiare il piede sul pedale del freno.
- · Utilizzare il cruise control.
- Spegnere il motore in caso di fermate prolungate.
- Combinare i piccoli spostamenti in un unico viaggio composto da più soste.
- A meno che non si viaggi ad alta velocità in autostrada, spegnere l'aria condizionata e aprire i finestrini.
- Stringere il tappo del serbatoio della benzina.
- · Parcheggiare all'ombra o in un garage.
- Scaricare il peso in eccesso. Rimuovere gli oggetti non necessari dal veicolo.
- Evitare di trasportare oggetti sul tettuccio. Rimuovere il portabagagli da tetto e i portabagagli rimovibili se non sono utilizzati.
- Mantenere la pressione degli pneumatici consigliata. Controllare la pressione degli pneumatici regolarmente e prima di lunghi viaggi.
- Mantenere il veicolo in buone condizioni, attenendosi agli intervalli di manutenzione consigliati dal produttore del veicolo.
- Sostituire regolarmente l'olio, i filtri dell'olio e i filtri dell'aria.
- Utilizzare carburanti con basso numero di ottano. Utilizzare biocarburanti quando possibile, quali E85 e biodiesel.

#### Pianificazione di un viaggio

È possibile utilizzare la funzione Pianificazione percorsi per creare e salvare un percorso con più destinazioni.

- 1 Selezionare Applicazioni > Pianifica percorsi.
- 2 Selezionare Nuovo viaggio.
- 3 Selezionare Seleziona posizione di partenza.

- 4 Cercare una posizione (*Ricerca di una posizione per categoria*, pagina 3).
- 5 Selezionare Seleziona.
- 6 Per aggiungere ulteriori posizioni, selezionare +.
- 7 Selezionare Successivo.
- 8 Inserire un nome, quindi selezionare Fatto.

#### Programmazione di un percorso

È possibile utilizzare la funzione Pianifica percorsi per creare e salvare un percorso con più destinazioni.

- 1 Selezionare Applicazioni > Pianifica percorsi.
- 2 Selezionare un viaggio.
- 3 Selezionare una posizione.
- 4 Selezionare un'opzione:
  - Selezionare Orario di partenza.
  - Selezionare Orario di arrivo.
- 5 Selezionare data e ora, quindi selezionare Salva.
- 6 Selezionare Durata.
- 7 Selezionare la quantità di tempo che si prevede di trascorrere nella posizione, quindi selezionare **Salva**.
- 8 Se necessario, ripetere i passaggi da 3 a 7 per ciascuna posizione.

#### Navigazione di un percorso salvato

- 1 Selezionare Applicazioni > Pianifica percorsi.
- 2 Selezionare un viaggio salvato.
- 3 Selezionare Vai!.
- **4** Se richiesto, selezionare un percorso (*Percorso sulla mappa*, pagina 5).

#### Modifica di un percorso salvato

- 1 Selezionare Applicazioni > Pianifica percorsi.
- 2 Selezionare un viaggio salvato.
- 3 Selezionare
- 4 Selezionare un'opzione:
  - Selezionare Rinomina viaggio.
  - Selezionare **Modifica destinazioni** per aggiungere ed eliminare una posizione o per modificarne l'ordine.
  - Selezionare Elimina viaggio.
  - Selezionare Ottimizza ordine per ordinare le soste del viaggio in modo ottimale.

## Visualizzazione di percorsi e destinazioni precedenti

Per poter utilizzare questa funzione, è necessario attivare la funzione della cronologia di viaggio (vedere *Impostazioni del dispositivo e di privacy*, pagina 11).

È possibile visualizzare i percorsi precedenti e le località in cui è stata effettuata una sosta sulla mappa.

Selezionare Applicazioni > Dove sono stato.

## Gestione dei dati

È possibile memorizzare i file sul dispositivo. Il dispositivo è dotato di un alloggiamento per la scheda di memoria per la memorizzazione di dati aggiuntivi.

**NOTA:** il dispositivo non è compatibile con Windows 95, 98, Me, Windows NT<sup>®</sup> e Mac OS 10.3 e versioni precedenti.

## Tipi di file

Il dispositivo supporta questi tipi di file.

- Mappe e file dei waypoint GPX del software di mappatura myGarmin<sup>™</sup>, inclusi MapSource<sup>®</sup>, BaseCamp<sup>™</sup> e HomePort<sup>™</sup> (*Punti di interesse personali*, pagina 4).
- File dei punti di interesse personali GPI del programma Garmin POI Loader (*Installazione di POI Loader*, pagina 4).

### Informazioni sulle schede di memoria

È possibile acquistare schede di memoria presso un rivenditore di articoli elettronici o acquistare software di mappatura Garmin precaricati (www.garmin.com). Oltre alla memorizzazione di mappe e dati, è possibile utilizzare le schede di memoria per memorizzare file come immagini, geocache, percorsi, waypoint e punti di interesse personali.

#### Installazione di una scheda di memoria

II dispositivo supporta schede di memoria microSD<sup>™</sup> e microSDHC.

- 1 Inserire una scheda di memoria nell'alloggiamento del dispositivo.
- 2 Premere finché non scatta in posizione.

#### Collegamento del dispositivo al computer

È possibile collegare il dispositivo al computer utilizzando un cavo USB.

- 1 Inserire il connettore più piccolo del cavo USB nella porta del dispositivo.
- 2 Collegare il connettore più grande del cavo USB a una porta del computer.

Sullo schermo del dispositivo, viene visualizzata l'immagine di un dispositivo collegato a un computer.

A seconda del sistema operativo sul computer, il dispositivo viene visualizzato come dispositivo portatile, unità rimovibile o disco rimovibile.

### Trasferimento dei dati del computer

1 Collegare il dispositivo al computer (*Collegamento del dispositivo al computer*, pagina 10).

A seconda del sistema operativo sul computer, il dispositivo viene visualizzato come dispositivo portatile, unità rimovibile o volume rimovibile.

- 2 Sul computer, aprire la cartella da cui si desidera copiare i file.
- 3 Selezionare un file.
- 4 Selezionare Modifica > Copia.
- 5 Cercare una cartella sul dispositivo.
   NOTA: per un'unità o volume rimovibile, non inserire i file nella cartella Garmin.
- 6 Selezionare Modifica > Incolla.

## Personalizzazione del dispositivo

#### Impostazioni di mappa e veicolo

Per accedere alle impostazioni Mappa e veicolo, nel menu principale selezionare **Impostazioni > Mappa e veicolo**.

- **Veicolo**: consente di modificare l'icona che rappresenta la propria posizione sulla mappa. Per ulteriori icone, visitare il sito Web www.garmingarage.com.
- Vista Mappa Automobilistica: consente di impostare la prospettiva sulla mappa.
- **Dettaglio Mappa**: consente di impostare il livello di dettaglio sulla mappa. Un livello di dettaglio elevato comporta un'elaborazione più lenta della mappa.
- Tema mappa: consente di modificare il colore dei dati della mappa.

- Strumenti mappa: consente di selezionare i collegamenti visualizzati nel menu degli strumenti mappa.
- Livelli mappa: consente di impostare i dati che vengono visualizzati sulla pagina della mappa (*Personalizzazione dei livelli mappa*, pagina 7).
- **Mappe**: consente di impostare quali mappe installate vengono utilizzate dal dispositivo.

#### Attivazione delle mappe

È possibile attivare i prodotti mappa installati nel dispositivo. **SUGGERIMENTO:** per acquistare ulteriori prodotti mappa, visitare il sito Web www.garmin.com/us/maps.

- 1 Selezionare Impostazioni > Mappa e veicolo > Mappe.
- 2 Selezionare una mappa.

#### Impostazioni di navigazione

Per aprire la pagina delle impostazioni di navigazione, nel menu principale selezionare **Impostazioni** > **Navigazione**.

- Modalità di calcolo: consente di impostare le preferenze di percorso.
- Elementi da evitare: consente di impostare le caratteristiche delle strade da evitare in un percorso.
- Elementi da evitare personalizzati: consente di evitare strade o aree specifiche.
- **Modo Sicuro**: consente di disattivare tutte le funzioni che richiedono l'attenzione del conducente e che possono distrarre durante la guida.
- Simulatore GPS: consente di interrompere la ricezione del segnale GPS e di limitare il consumo della batteria.

#### Modalità di calcolo

## Selezionare Impostazioni > Navigazione > Modalità di calcolo.

Il percorso viene calcolato in base ai dati relativi alla velocità e all'accelerazione del veicolo per il percorso specificato.

- Minor tempo: consente di calcolare percorsi che implicano un minor tempo di percorrenza pur essendo più lunghi.
- Distanza più breve: consente di calcolare percorsi con distanze più brevi, ma tempi di percorrenza maggiori.
- Meno carburante: consente di calcolare i percorsi per i quali è necessario meno carburante rispetto ad altri.
- Linea retta: consente di calcolare un percorso in linea retta dalla propria posizione alla destinazione.

#### Impostazioni dello schermo

Per aprire la pagina delle impostazioni dello schermo, nel menu principale selezionare **Impostazioni > Mostra**.

- **Orientamento**: consente di impostare lo schermo in modalità verticale oppure orizzontale.
- **Modo colore**: consente di impostare il dispositivo in modo che visualizzi i colori in modalità notturna o diurna. È possibile selezionare Auto per consentire al dispositivo di impostare automaticamente i colori in modalità notturna o diurna in base all'ora del giorno.
- Luminosità: consente di regolare la luminosità dello schermo.
- Salvaschermo: consente di impostare il tempo di inattività prima che il dispositivo entri in modalità di sospensione.
- Screenshot: consente di acquisire un'immagine dello schermo del dispositivo. Le screenshot vengono salvate nella cartella Screenshot della memoria del dispositivo.

#### Impostazioni del traffico

Per aprire la pagina delle impostazioni del traffico, nel menu principale selezionare **Impostazioni** > **Traffico**. **Traffico**: consente di attivare il servizio traffico.

Fornitore corrente: consente di impostare il fornitore Info Traffico per la ricezione dei dati sul traffico. Auto consente di selezionare automaticamente i migliori dati sul traffico disponibili.

Abbonamenti: elenca gli abbonamenti al traffico correnti.

- Ottimizza percorso: consente di scegliere se utilizzare automaticamente o su richiesta i percorsi alternativi ottimizzati (*Eventi relativi al traffico sul proprio percorso*, pagina 8).
- Avvisi infotraffico: consente di selezionare l'entità del rallentamento per il quale il dispositivo visualizza un avviso infotraffico.

#### Impostazioni di unità e ora

Per aprire la pagina delle impostazioni di unità e ora, nel menu principale selezionare **Impostazioni** > **Unità e Ora**.

Ora corrente: consente di impostare l'ora del dispositivo.

- Formato orario: consente di selezionare il formato orario a 12 ore, 24 ore o UTC.
- Unità: consente di impostare l'unità di misura utilizzata per le distanze.
- Formato posizione: consente di impostare il datum e il formato delle coordinate in uso per le coordinate geografiche.

### Impostazioni di lingua e tastiera

Per aprire le impostazioni relative a lingua e tastiera, selezionare nel menu principale **Impostazioni > Lingua e** tastiera.

Lingua Voce: consente di modificare la lingua delle indicazioni vocali.

Lingua testo: consente di impostare il testo visualizzato nella lingua selezionata.

**NOTA:** la modifica della lingua del testo non comporta la modifica della lingua dei dati definiti dall'utente o della mappa, ad esempio i nomi delle strade.

Modo Tastiera: consente di attivare le lingue della tastiera.

#### Impostazioni del dispositivo e di privacy

Per aprire la pagina delle impostazioni del dispositivo, nel menu principale selezionare **Impostazioni > Dispositivo**.

- **Info**: consente di visualizzare il numero della versione del software, l'ID unità e le informazioni su diverse altre funzioni del software.
- **EULA**: consente di visualizzare i contratti di licenza per l'utente finale che si applicano all'elemento selezionato.

**NOTA:** tali informazioni sono necessarie per aggiornare il software del sistema o acquistare dati aggiuntivi per le mappe.

- **Cronologia di viaggio**: consente al dispositivo di registrare le informazioni per le funzioni myTrends<sup>™</sup>, Dove sono stato e Registro di viaggio.
- **Cancella cronologia**: consente di cancellare la cronologia di viaggio per le funzioni myTrends, Dove sono stato e Registro di viaggio.

#### Ripristino delle impostazioni

È possibile ripristinare una categoria di impostazioni o tutte le impostazioni ai valori predefiniti.

- 1 Selezionare Impostazioni.
- 2 Se necessario, selezionare una categoria di impostazioni.
- 3 Selezionare = > Ripristina.

## Appendice

### Cavi di alimentazione

È possibile alimentare il dispositivo in vari modi.

- Cavo di alimentazione accendisigari
- Cavo USB
- Adattatore CA (accessorio opzionale)

#### Caricamento del dispositivo

NOTA: questo prodotto (Class III) deve essere alimentato mediante una fonte di alimentazione LPS.

È possibile caricare la batteria del dispositivo mediante uno di questi metodi:

- Collegare il dispositivo al cavo di alimentazione accendisigari.
- Collegare il dispositivo al computer utilizzando un cavo USB.
- Se collegato a un computer è possibile che i tempi di carica risultino essere molto lunghi. È possibile che alcuni computer portatili non carichino il dispositivo.
- Collegare il dispositivo a un adattatore di alimentazione opzionale, ad esempio un adattatore di rete.

È possibile acquistare un adattatore Garmin AC-DC approvato e idoneo all'uso domestico presso un rivenditore Garmin o sul sito Web www.garmin.com.

#### Sostituzione del fusibile nel cavo di alimentazione accendisigari

#### AVVISO

Durante la sostituzione del fusibile, prestare attenzione a non smarrire i componenti più piccoli e assicurarsi di reinserirli nella posizione corretta. Se non è installato correttamente, il cavo di alimentazione accendisigari non funziona.

Se la batteria del dispositivo non viene ricaricata all'interno del veicolo, potrebbe essere necessario sostituire il fusibile collocato all'estremità dell'adattatore.

Ruotare la parte terminale (1) di 90 gradi in senso antiorario 1 per sbloccarla.

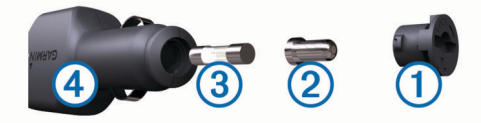

SUGGERIMENTO: potrebbe essere necessario utilizzare una moneta per rimuovere la parte terminale.

- 2 Rimuovere la parte terminale, il cappuccio argento 2 e il fusibile 3.
- 3 Inserire un nuovo fusibile rapido con lo stesso amperaggio, ad esempio 1 A o 2 A.
- Posizionare il cappuccio argento sulla parte terminale. 4
- Inserire la parte terminale e ruotarla di 90 gradi in senso 5 orario per bloccarla nuovamente all'interno del cavo di alimentazione accendisigari 4.

## Manutenzione del dispositivo

#### AVVISO

Non far cadere il dispositivo.

Non conservare il dispositivo in ambienti in cui potrebbe essere esposto a temperature estreme per un periodo prolungato, al fine di evitare danni permanenti.

Non utilizzare in nessun caso oggetti rigidi o appuntiti sul touchscreen, poiché potrebbero danneggiarlo.

#### Pulizia della parte esterna del dispositivo

#### AVVISO

Evitare l'uso di detergenti e solventi chimici che possono danneggiare le parti in plastica.

- 1 Pulire la parte esterna del dispositivo (escluso il touchscreen) utilizzando un panno inumidito con una soluzione detergente delicata.
- Asciugare il dispositivo.

#### Pulizia del touchscreen

- 1 Utilizzare un panno morbido, pulito e privo di lanugine.
- 2 Se necessario, inumidire leggermente il panno con acqua.
- Se si utilizza un panno inumidito, spegnere il dispositivo e 3 scollegarlo dall'alimentazione.
- 4 Pulire delicatamente lo schermo.

#### Come prevenire i furti

- Non lasciare in mostra il dispositivo guando non viene utilizzato.
- Rimuovere il segno lasciato dalla ventosa sul parabrezza. •
- Non conservare l'unità nel vano portaoggetti.
- Registrare il dispositivo sul sito Web http://my.garmin.com.

## Montaggio sul cruscotto

#### AVVISO

Una volta installato, sarà estremamente difficile rimuovere l'adesivo di montaggio permanente.

Per montare il dispositivo sul cruscotto è possibile utilizzare il disco di montaggio in dotazione. Per ulteriori informazioni, visitare il sito Web www.garmin.com.

- Pulire e asciugare con cura la parte del cruscotto sulla guale 1 verrà installato il disco.
- 2 Rimuovere la pellicola protettiva dall'adesivo di montaggio permanente sulla base del disco.
- 3 Posizionare il disco sul cruscotto.
- Rimuovere la copertura in plastica trasparente dalla parte 4 superiore del disco.
- 5 Posizionare il supporto a ventosa sulla parte superiore del disco.
- 6 Spingere indietro la leva, verso il disco.

#### Rimozione del dispositivo, del supporto e della ventosa

#### Rimozione del dispositivo dal supporto

- 1 Premere la linguetta di rilascio o il pulsante sul supporto.
- 2 Inclinare il dispositivo in avanti.

#### Rimozione del supporto dalla ventosa

- 1 Ruotare il supporto del dispositivo verso destra o sinistra.
- 2 Premere finché la sfera sul supporto non viene rilasciata dall'alloggiamento posto sulla ventosa.

#### Rimozione della ventosa dal parabrezza

- 1 Tirare verso di sé la leva del supporto a ventosa.
- Tirare la linguetta posta sulla ventosa verso di sé.

#### Acquistare altre mappe

- 1 Accedere alla pagina dei prodotti per dispositivi (www.garmin.com).
- Fare clic sulla scheda Mappe.
- 3 Seguire le istruzioni visualizzate sullo schermo.

## Acquisto degli accessori

Visitare il sito Web http://buy.garmin.com.

### **Caratteristiche tecniche**

| Temperatura operativa                           | da -20° a 60°C (da -4° a 140°F)                  |
|-------------------------------------------------|--------------------------------------------------|
| Temperatura di ricarica                         | da 0° a 45°C (da 32° a 113°F)                    |
| Alimentazione (veicolo o alimentazione esterna) | 8–28 V cc                                        |
| Durata della batteria (nüvi<br>55/56)           | Fino a 2 ore in base all'uso e alle impostazioni |
| Durata della batteria (nüvi<br>65/66)           | Fino a 1 ore in base all'uso e alle impostazioni |
| Tipo di batteria                                | Ioni di litio                                    |
| Gamma di voltaggio della<br>batteria            | 3V – 4,2V                                        |

## Risoluzione dei problemi

#### La ventosa non è ben fissata al parabrezza

- 1 Pulire la ventosa e il parabrezza con alcool.
- 2 Asciugare con un panno pulito ed asciutto.
- **3** Fissare la ventosa (*Collegamento del dispositivo all'alimentazione del veicolo*, pagina 1).

### Il dispositivo non acquisisce il segnale satellitare

- Verificare che il simulatore GPS sia spento (*Impostazioni di navigazione*, pagina 11).
- Utilizzare il dispositivo all'aperto, lontano da edifici e alberi alti.
- · Rimanere fermi per diversi minuti.

#### Il dispositivo non si ricarica nel veicolo

- Controllare il fusibile del cavo di alimentazione accendisigari (Sostituzione del fusibile nel cavo di alimentazione accendisigari, pagina 12).
- Verificare che il veicolo sia acceso e che stia fornendo alimentazione alla presa di alimentazione.
- Verificare che la temperatura interna del veicolo sia compresa tra 0 ° e 45 °C (32 ° e 113 °F).
- Verificare che il fusibile all'interno della presa di corrente del veicolo non sia rotto.

#### La batteria non rimane carica a lungo

- Ridurre la luminosità dello schermo (*Impostazioni dello schermo*, pagina 11).
- Ridurre il tempo di autospegnimento dello schermo (*Impostazioni dello schermo*, pagina 11).
- Ridurre il volume (Regolazione del volume, pagina 2).
- Attivare la modalità di sospensione sul dispositivo quando questo non è in uso (*Attivare e disattivare la modalità di* sospensione, pagina 2).
- Non esporre il dispositivo a temperature estreme.
- Non lasciare il dispositivo in un luogo esposto ai raggi solari diretti.

## Il dispositivo non viene visualizzato tra le unità rimovibili sul computer

Nella maggior parte dei computer Windows, il dispositivo si collega utilizzando la modalità MTP (Media Transfer Protocol). Nella modalità MTP, il dispositivo viene visualizzato come dispositivo portatile e non come un'unità rimovibile. La modalità MTP è supportata da Windows 7, Windows Vista<sup>®</sup> e Windows XP Service Pack 3 con Windows Media Player 10.

## Il dispositivo non viene visualizzato tra i dispositivi portatili sul computer

Nei computer Mac e in alcuni computer Windows, il dispositivo si collega utilizzando la modalità di archiviazione di massa USB. Nella modalità di archiviazione di massa USB, il dispositivo viene visualizzato come un'unità o un volume rimovibile e non come un dispositivo portatile. Le versioni di Windows precedenti a Windows XP Service Pack 3 utilizzano la modalità di archiviazione di massa USB.

### Il dispositivo non viene visualizzato né come dispositivo portatile, né come unità removibile sul computer

- 1 Scollegare il cavo USB dal computer.
- 2 Spegnere il dispositivo.
- **3** Inserire il cavo USB nella porta USB del computer e nel dispositivo.

**SUGGERIMENTO:** il dispositivo deve essere collegato direttamente a una porta USB del computer e non a un hub USB.

Il dispositivo si accende automaticamente e viene attivata la modalità MTP o la modalità di archiviazione di massa USB. Sullo schermo del dispositivo, viene visualizzata l'immagine del dispositivo collegato a un computer.

## Indice

abbonamenti nüMaps Lifetime 1 traffico 1 accessori 13 aggiornamenti mappe 1 software 1 aiuto. 8, 9 Vedere anche servizio di assistenza autovelox abbonamenti 7 autovelox 7

#### B

barra di ricerca 3 batteria carica 1, 2, 12, 13 ottimizzazione 13 problemi 13

#### С

calibrazione dei consumi 9 caratteristiche tecniche 13 carburante, prezzi 9 caricamento del dispositivo 1, 2, 12, 13 casa come raggiungere 4 impostazione posizioni 4 CASA, modifica posizione 4 cavi, alimentazione 12 cavi di alimentazione 12 sostituzione del fusibile 12 veicolo 1 cavo di alimentazione accendisigari 1 collegamenti aggiunta 4 eliminazione 4 come raggiungere la posizione casa 4 computer, collegamento **10, 13** computer di viaggio **6** reimpostazione delle informazioni 6 consumo di carburante. 9 Vedere anche ecoRoute coordinate 4 cronologia di viaggio 11

#### D

dati di viaggio, reimpostazione 6 destinazioni. Vedere posizioni deviazioni 5 Dove sono? 4, 6, 7

#### Е

ecoChallenge 9 ecoRoute 9 calibrazione dei consumi 9 profilo del veicolo 9 punteggio ecoChallenge 9 report dei percorsi 9 report percorsi 9 elementi da evitare area 7 caratteristiche delle strade 7 disattivazione 7 eliminazione 7 personalizzazione 7 strada 7 elenco svolte 6 eliminazione, viaggi 10 EULA 11 extra, punti di interesse personali 5

#### Ē

file tipi supportati 10 trasferimento 10 furti, come evitare 12 fusibile, sostituzione 12

#### G

Garmin Express 1 aggiornamento del software 1 registrazione del dispositivo 1 geocaching 4 GPS 2

icona del veicolo 7 icone, veicolo 7 ID Unità 11 impostazioni 11 impostazioni dell'orario 11 impostazioni dello schermo 11 impostazioni ora 2 incroci, ricerca 3 indicazioni 6 indicazioni di quida 6 indirizzi, ricerca 3 informazioni sul viaggio 6 visualizzazione 6

#### L

latitudine e longitudine 4 lingua lingua voce 11 tastiera 11 livelli mappa, personalizzazione 7 luminosità 2 luoghi sul percorso personalizzazione 6 ricerca dei servizi 6

#### Μ

manutenzione del dispositivo 12 mappa, campo dati 7 mappe 5, 6, 11 a vita 1 acquisto 12 aggiornamento 1 campo dati 6 consultazione 3 livelli 7 livello di dettaglio 10 nüMaps Guarantee 1 nüMaps Lifetime 1 tema 10 visualizzazione dei percorsi 6 mappe a vita 1 modalità mappa 2-D 7 3-D 7 modalità mappa 2-D 7 modalità mappa 3-D 7 modalità sospensione 2 modifica area di ricerca 3 montaggio del dispositivo automobile 1 cruscotto 12 rimozione dal supporto 12 ventosa 1, 12

#### Ν

navigazione 5 anteprima dei percorsi 5 impostazioni 11 linea retta 5 navigazione in linea retta 5 nüMaps Guarantee 1 nüMaps Lifetime 1 numero ID 11

parcheggi, ultimo punto 3 parcheggio 3 percorsi aggiunta di un punto 5 avvio 5 calcolo percorso 5 interruzione 5 modalità di calcolo 11

visualizzazione dell'anteprima 5 visualizzazione sulla mappa 6 personalizzazione, elementi da evitare 7 personalizzazione del dispositivo 10 pianificazione percorsi 9, 10 modifica di un percorso 10 POI Loader 4 posizione corrente 6, 7 posizioni 2, 3, 10 corrente 4, 6, 7 impostazione Casa 4 memorizzazione 4 ricerca 3 simulate 4 ultime trovate 3 posizioni salvate 5, 10 categorie 4 eliminazione 4 modifica 4 posizioni simulate 4 prezzo del carburante, modifica 9 profilo del veicolo 9 prospettiva mappa 7 pulizia del dispositivo 12 pulizia del touchscreen 12 pulsanti visualizzati 2 punteggio ecoChallenge 9 reimpostazione 9 punti di interesse (POI Loader) 5 punti di interesse (POI) extra 5 personali 4, 5 POI Loader 4 punti di interesse personali 4 Punti di interesse personali 4 Punto di interesse. 5 Vedere anche punto di interesse (POI)

#### R

registrazione del dispositivo 1 registrazione del prodotto 1 registro di viaggio, visualizzazione 6 reimpostazione dati di viaggio 6 dispositivo 2 report, chilometraggio 9 report dei percorsi 9 ricerca dei servizi, luoghi sul percorso 6 ricerca di posizioni. 2 Vedere anche posizioni categorie 3 città 3 consultazione della mappa 3 coordinate 4 incroci 3 indirizzi 3 uso della mappa 3 Ricerca rapida 3 ridenominazione dei viaggi 10 rimozione del supporto 12 ripristino delle impostazioni 11 risoluzione dei problemi 13

#### S

salvataggio, posizione corrente 4 scheda di memoria 10 scheda microSD, installazione 10 schermo, luminosità 2 screenshot 11 segnale satellitare, visualizzazione 2 segnali satellitari, acquisizione 2 servizio di assistenza 8 software aggiornamento 1 versione 11 strumenti mappa 7 supporto, rimozione 12 supporto per cruscotto 12 svolta successiva 6

### Т

tastiera 2 layout 11 lingua 11 tasto di accensione 2 traffico 8, 11 abbonamenti permanenti 1 aggiunta di abbonamenti 8 attivazione di un abbonamento 8 incidenti 8 mappa 8 percorso alternativo 8 ricerca di rallentamenti 8 ricevitore 8

#### U

ultime posizioni trovate 3

#### V

ventosa 12 vista svincolo 6 volume, regolazione 2

## support.garmin.com

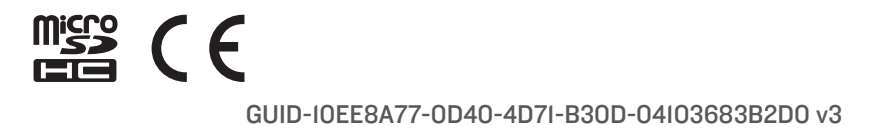